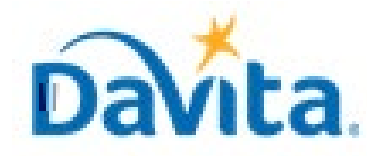

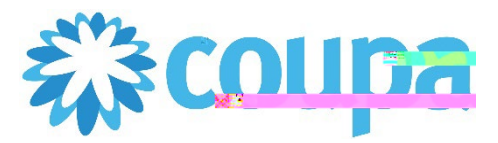

### How to Initiate a Merge Request within the Coupa Supplier Portal (CSP)

In this job aid:

Revised 2/7/2023

#### How to Initiate a Merge Request within the Coupa Supplier Portal (CSP)

This guide demonstrates how to merge with existing Coupa Supplier Portal users.

### Merge Request Overview

- It is extremely common for companies to have multiple Coupa Supplier Portal users/accounts.
  - This often occurs when multiple users from the same company register on separate occasions OR receive customer invitations via different email addresses.
- Since invitations can only be sent to email addresses not currently linked to a CSP account, a merge request must take place in the event that two or more users would like to combine CSP account data for their company.

- 1. Login to your Coupa Supplier Portal (<u>https://supplier.coupahost.com/sessions/new</u>) account and navigate to the 'Setup' tab on the righthand side of the homepage.
- 2. Ensure 'Admin' is selected, then select 'Merge Requests' in the menu on the left-hand side.
- 3. Fill in the email address of the user in which you would like to merge with. Then select "Request Merge"

| <b>Coupa</b> supplier portal |                               |                                                                                                    |                  |                                                        |                                  |              |                     |
|------------------------------|-------------------------------|----------------------------------------------------------------------------------------------------|------------------|--------------------------------------------------------|----------------------------------|--------------|---------------------|
| H Profile                    | Orders Service/Time Sh        | eets ASN Invoid                                                                                                    | es Catalogs      | Busines                                                | <b>C <sub>m</sub> form</b> a nce | Souring      | Add-ort 1           |
| Admin ustomer Setup          | Connection Requests           |                                                                                                    |                  |                                                        |                                  |              | IR <mark>e a</mark> |
| Admin Merge Req              | uests                         |                                                                                                    |                  |                                                        |                                  |              |                     |
| Heare                        | Initiato Morra Dogu Aeque     | 51                                                                                                    |                  |                                                        |                                  |              |                     |
| Merge Requests               |                               |                                                                                                    |                  |                                                        |                                  |              |                     |
| Legal Entity Setup           |                               |                                                                                                    |                  |                                                        |                                  |              |                     |
| Coupa Verifiad               |                               |                                                                                                    |                  |                                                        |                                  |              |                     |
| Fiscal Representatives       |                               | Privacy - Terms                                                                                                    |                  |                                                        |                                  |              |                     |
| 🔁 🏁 🌆 mit-To                 |                               |                                                                                                    |                  |                                                        |                                  |              |                     |
| Terms of Use                 | 1 Merging will join           | the accounts.and.wive.a                                                                                                    | I wombined users |                                                        | ice. and submit have             | mant puyment | •                   |
| Payment Preverences          | email address belor           | ed eutopation on hehe<br>nos to a user who is part o                                                                                                    | of v             | au. Befere ngading a<br>co<br>colorise ni Once approve | d. an account merge              | cannot be    |                     |
| Static Discounting           |                               | ັ້ນອີງສະຫະ ູັງເອີ່ງ Jut mergi                                                                                                    | ng accounts.     | 8                                                      |                                  |              |                     |
| sFTP Accounts                | Request Mc. yu                |                                                                                                    |                  |                                                        |                                  |              |                     |
| cXML Errors                  |                               |                                                                                                    |                  |                                                        |                                  |              |                     |
| sETP File Errors (to         |                               | _                                                                                                    |                  |                                                        |                                  |              |                     |
| Customers)                   | Open merge requests           |                                                                                                    | A                | li open mer                                            | ge requests w                    | VIII         |                     |
|                              | All shared Mission and and an | and the second second | 21               | nnoar in thic                                          | soction                          |              |                     |

#### For questions contact DavitaCoupaSuppliers@davita.com

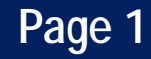

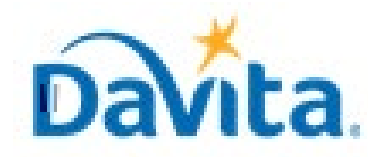

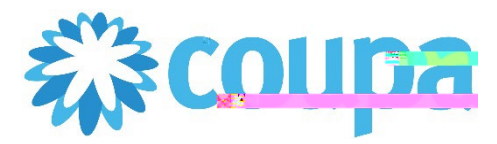

### How to Initiate a Merge Request within the Coupa Supplier Portal (CSP)

- 4. After selecting "Request Merge", the following page will appear.
- 5. You are required to select who between the two accounts will be the designated account owner and maintain administrator status upon the successful merge of accounts. (Please read the below section carefully when attempting to merge accounts as account merges cannot be undone).
- 6. Once an account owner is selected and a "Note For Recipient" is provided, please select "Send Request".

| Request Account Me                                                                                                    | erge                                                                                                    |  |  |  |
|----------------------------------------------------------------------------------------------------|----------------------------------------------------------------------------------------------------|--|--|--|
| Now are requesting to merge your Coupa<br>woo will become the<br>My Account<br>My account<br>My customers<br>My payment<br>combined payment information | Supplier PortaL account with Keony's Kleaning, Choose<br>womer of the margest account<br>Merged Account<br>As the account owner, J will add<br>sinformation |  |  |  |
| Their users Their customers                                                                                                    | Their Account                                                                                                    |  |  |  |
| Their payment information           Their payment information                                                                                           | Their customers                                                                                                    |  |  |  |
| Their public profile                                                                                                    | S My public profile                                                                                                    |  |  |  |
| * Account Owner 💿 My Account<br>O Their Account                                                                                                    | 5                                                                                                    |  |  |  |

Should you select **My Account**, you will continue to maintain administrator status and the merged user will default to regular user status.

Should you select **Their Account**, the other user will maintain administrator status while you default to regular user status.

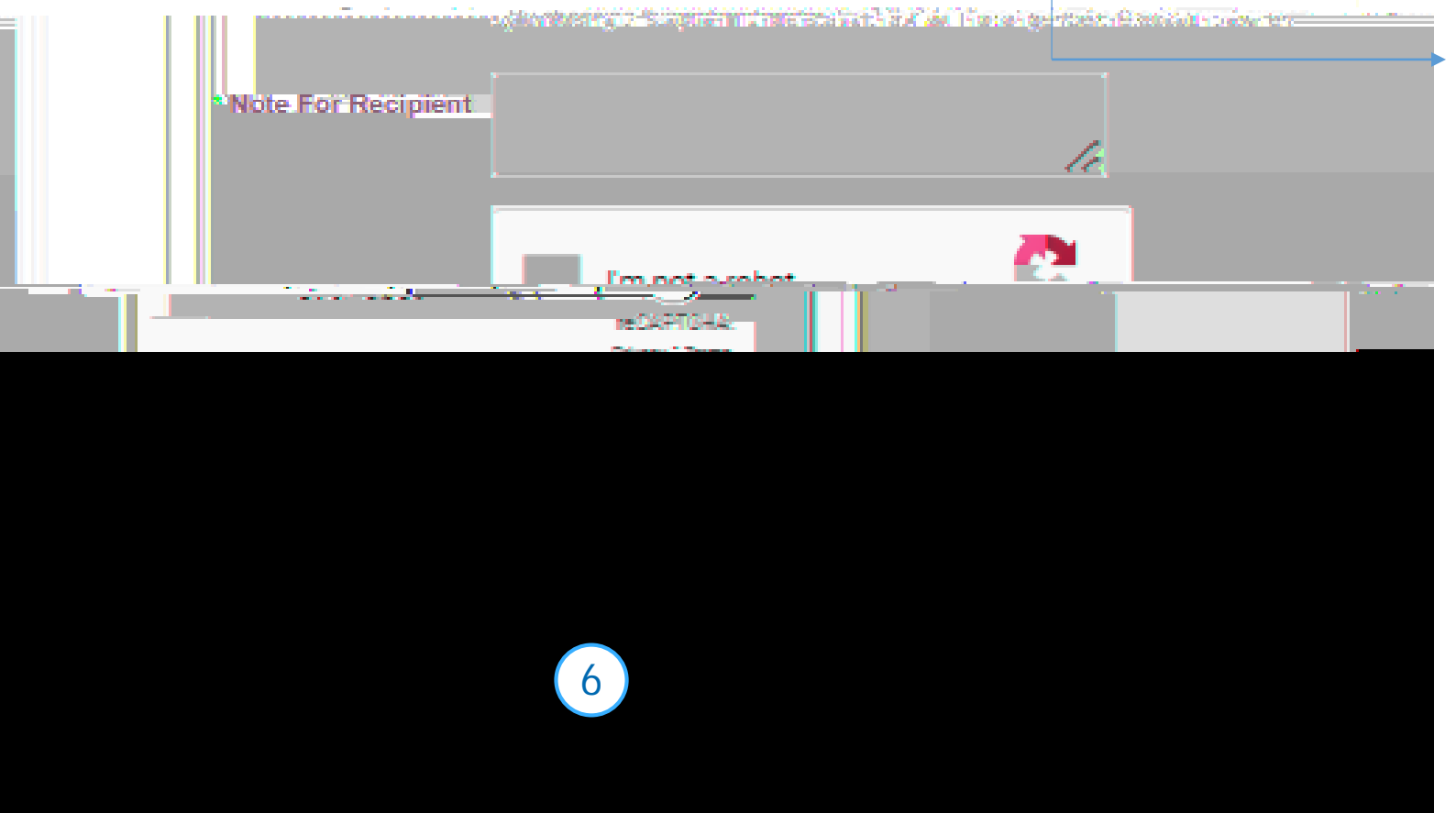

Revised 2/7/2023

**NOTE:** All connected customer information is retained upon merging accounts. User login information should also remain the same. Account changes will be made at the discretion of the designated administrative user.

For questions contact DavitaCoupaSuppliers@davita.com

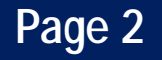

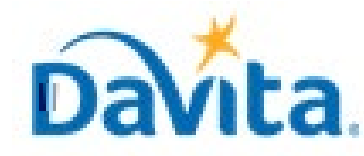

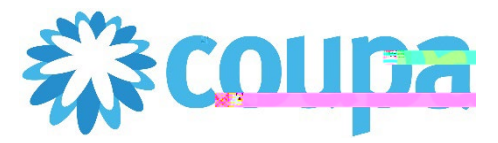

### How to Initiate a Merge Request within the Coupa Supplier Portal (CSP)

### Process – How to Accept a Merge Request within the Coupa Supplier Portal

1. Once a user initiates a Merge Request within the Coupa Supplier Portal, the invited user will receive an actionable email. Upon receipt of the email, please select "View Merge Request".

2. After selecting "View Merge Request', the user will be prompted to login to their CSP account. Once logged in, the user will be auto-

#### Revised 2/7/2023 For questions contact DavitaCoupaSuppliers@davita.com

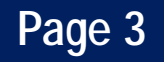

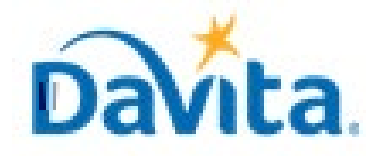

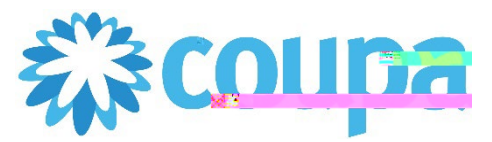

How to Initiate a Merge Request within the Coupa Supplier Portal (CSP)

#### Revised 2/7/2023 For questions contact DavitaCoupaSuppliers@davita.com

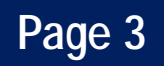